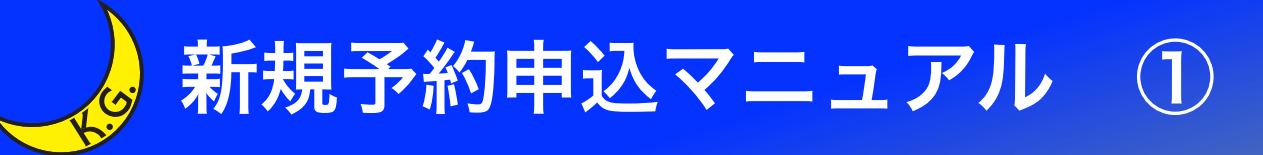

### 関西学院大学(校友課) 2021年関西学院ホームカミングデー 申込ページ

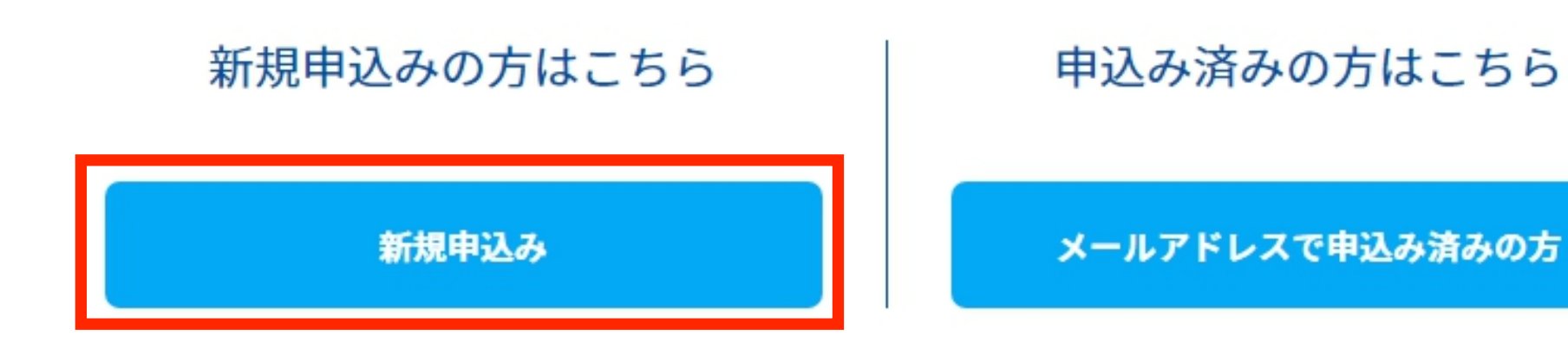

## "新規申込み"をタップします。

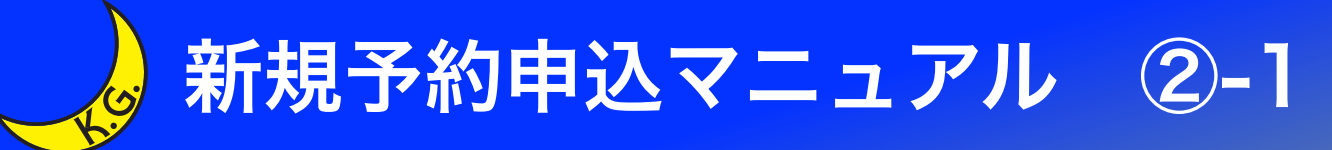

### お申し込みフォーム

下記の各項目をご入力の上、次へボタンを押してください。

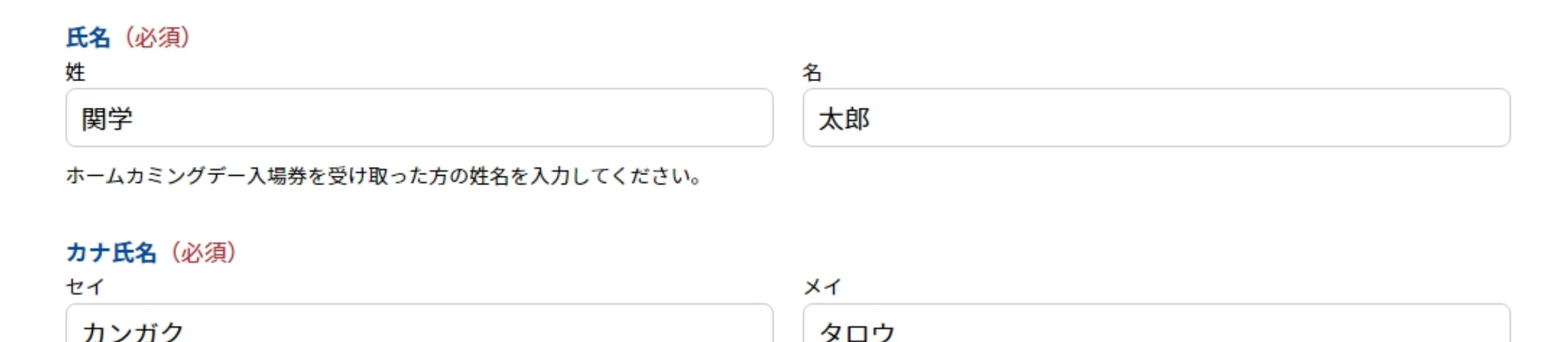

ホームカミングデー入場券を受け取った方の姓名を入力してください。

プログラム参加者お一人につき一つのアカウントが必要です。 プログラムに参加するお子さんが複数人いらっしゃる場合、 お手数ですが一人ずつ別のアカウントを作成してください。 なお、登録したメールアドレスがログインIDとなりますので、 共通のメールアドレスはご利用いただけません。

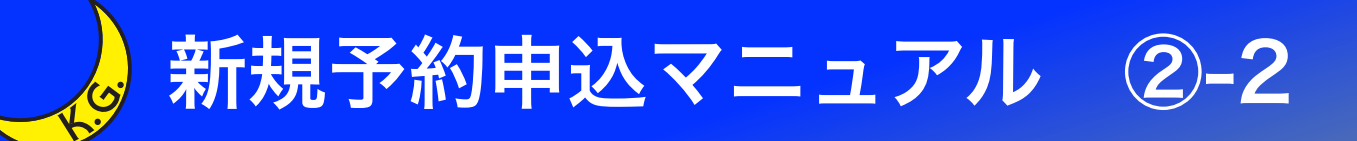

#### メールアドレス(必須)

| <b>メールアドレス</b> | メールアドレス確認      |
|----------------|----------------|
| test@test.mail | test@test.mail |

入力いただいたメールアドレスが、次回以降ログインする際に必要なログインIDとなります。複数のアカウントを作成する場合は、お手数ですが別のメールア ドレスを使用ください。

#### パスワード(必須)

| パスワード | パスワード確認 |  |
|-------|---------|--|
| ••••  | ••••    |  |

マイページのログインに必要なパスワードです。 6文字以上の半角英数字と半角記号が利用できます。

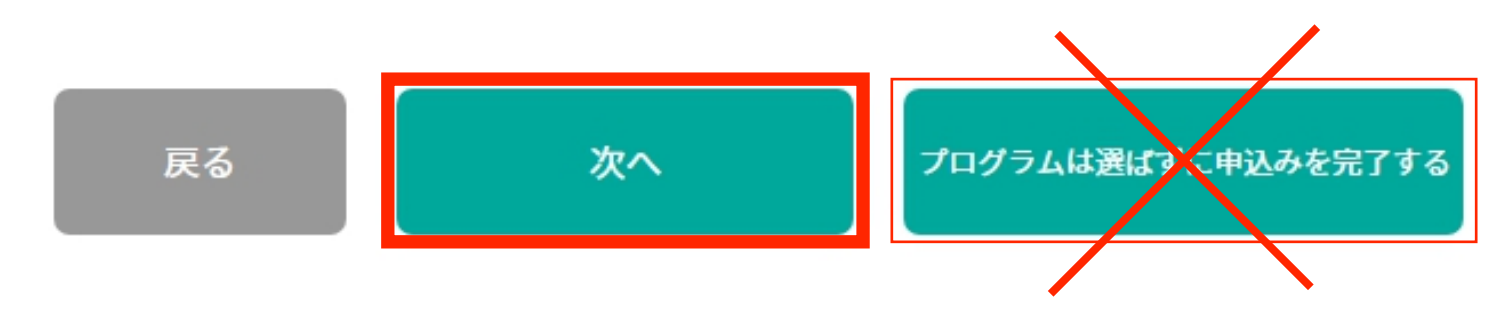

## 全項目を入力した後、"次へ"をタップしてください。

"プログラムは選ばずに申込みを完了する"は、 選択しないでください。

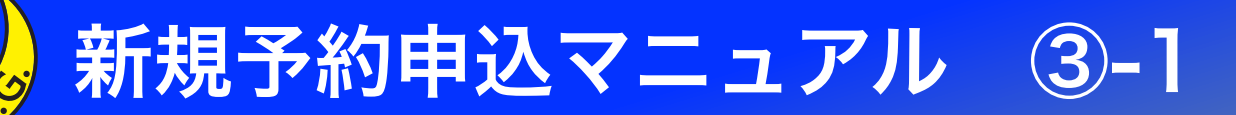

|                                                                   | 関西学院子ども大学                                                                | 関西学院子ども大学                                                      | 関西学院子ども大学                                                         |
|-------------------------------------------------------------------|--------------------------------------------------------------------------|----------------------------------------------------------------|-------------------------------------------------------------------|
|                                                                   | <ul> <li>● 10:00~10:45</li> <li>● 社会学部棟203号教室(PC教室)</li> </ul>           | ● 11:00~11:40<br>♀ H号館1階コモンズ                                   | <ul> <li>● 11:00~11:55 ▲ 残席: 6席</li> <li>● 社会学部棟202号教室</li> </ul> |
| 関西学院子ども大学                                                         | スクラッチプログラミング -迷路を抜ける<br>ゲームを作ろう-<br>関西学院大学総合政策学部 大用庫智 関西<br>学院大学総合政策学部教授 | マイナス196度の世界<br>関西学院大学生命環境学部 柿谷吉則&須貝<br>祐子 生命環境学部主任研究員          | みんなの絵で街をつくろう<br>関西学院大学建築学部 八木康夫 関西学院<br>大学建築学部教授                  |
|                                                                   | 選択する                                                                     | 選択する                                                           | 選択する                                                              |
| 関西学院子ども大学                                                         | 関西学院子ども大学                                                                | 関西学院子ども大学                                                      | 関西学院子ども大学                                                         |
| <ul> <li>● 13:00~13:55 ▲ 残席: 6席</li> <li>● 社会学部棟202号教室</li> </ul> | ● 14:00~14:40<br>♥ H号館1階コモンズ                                             | <ul> <li>● 14:00~14:45</li> <li>● 社会学部棟203号教室(PC教室)</li> </ul> | <ul> <li>● 14:00~14:55 ▲ 残席: 7席</li> <li>● 社会学部棟202号教室</li> </ul> |
| みんなの絵で街をつくろう                                                      | マイナス196度の世界                                                              | スクラッチプログラミング -迷路を抜ける<br>ゲームを作ろう-                               | みんなの絵で街をつくろう                                                      |
| 関西学院大学建築学部 八木康夫 関西学院<br>大学建築学部教授                                  | 関西学院大学生命環境学部 柿谷吉則&須貝<br>祐子 生命環境学部主任研究員                                   | 関西学院大学総合政策学部 大用庫智 関西<br>学院大学総合政策学部教授                           | 関西学院大学建築学部 八木康夫 関西学院<br>大学建築学部教授                                  |
| 選択する                                                              | 選択する                                                                     | 選択する                                                           | 選択する                                                              |

プログラムの選択画面に移動します。 参加を希望するプログラムの下部にある、 "選択する"をタップしてください。

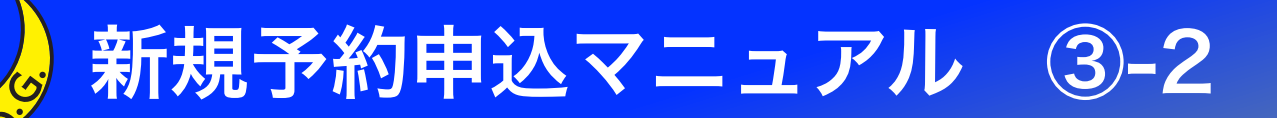

|                                                                   | 関西学院子ども大学                                                                | 関西学院子ども大学                                                      | 関西学院子ども大学                                                         |
|-------------------------------------------------------------------|--------------------------------------------------------------------------|----------------------------------------------------------------|-------------------------------------------------------------------|
|                                                                   | <ul> <li>● 10:00~10:45</li> <li>● 社会学部棟203号教室(PC教室)</li> </ul>           | ● 11:00~11:40<br>♀ H号館1階コモンズ                                   | <ul> <li>● 11:00~11:55 ▲ 残席: 6席</li> <li>● 社会学部棟202号教室</li> </ul> |
| 関西学院子ども大学                                                         | スクラッチプログラミング -迷路を抜ける<br>ゲームを作ろう-<br>関西学院大学総合政策学部 大用庫智 関西<br>学院大学総合政策学部教授 | マイナス196度の世界<br>関西学院大学生命環境学部 柿谷吉則&須貝<br>祐子 生命環境学部主任研究員          | みんなの絵で街をつくろう<br>関西学院大学建築学部 八木康夫 関西学院<br>大学建築学部教授                  |
|                                                                   | 選択を解除                                                                    | 選択する                                                           | 選択する                                                              |
| 関西学院子ども大学                                                         | 関西学院子ども大学                                                                | 関西学院子ども大学                                                      | 関西学院子ども大学                                                         |
| <ul> <li>● 13:00~13:55 ▲ 残席: 6席</li> <li>● 社会学部棟202号教室</li> </ul> | ● <u>14:00~14:40</u><br>● H号館1階コモンズ                                      | <ul> <li>● 14:00~14:45</li> <li>● 社会学部棟203号教室(PC教室)</li> </ul> | <ul> <li>● 14:00~14:55 ▲ 残席: 7席</li> <li>● 社会学部棟202号教室</li> </ul> |
| みんなの絵で街をつくろう                                                      | マイナス196度の世界                                                              | スクラッチプログラミング -迷路を抜ける<br>ゲームを作ろう-                               | みんなの絵で街をつくろう                                                      |
| 関西学院大学建築学部 八木康夫 関西学院<br>大学建築学部教授                                  | 関西学院大学生命環境学部 柿谷吉則 & 須貝<br>祐子 生命環境学部主任研究員                                 | 関西学院大学総合政策学部 大用庫智 関西<br>学院大学総合政策学部教授                           | 関西学院大学建築学部 八木康夫 関西学院<br>大学建築学部教授                                  |
| 選択する                                                              | 同時間選択済                                                                   | 同時間選択済                                                         | 選択を解除                                                             |

選択したプログラムと同時間帯に実施される、 他のプログラムを選択することはできません。

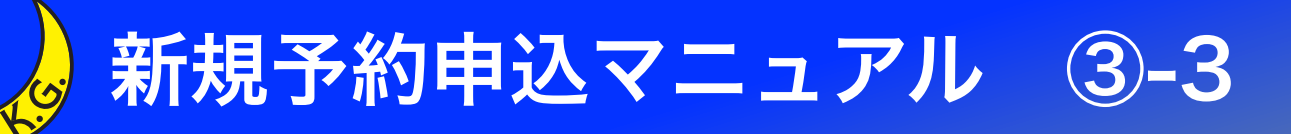

| 熱気球KGフライト2021                                                                                | <u>熱気球KGフライト2021</u> X                                      | 熱気球KGフライト2021                                                                             |
|----------------------------------------------------------------------------------------------|-------------------------------------------------------------|-------------------------------------------------------------------------------------------|
| <ul> <li>● 11:30~12:00</li> <li>&gt; 中央芝生</li> <li>熱気球KGフライト2021</li> <li>残席わずかです</li> </ul> | <ul> <li>● 13:30~14:00</li> <li>♥ 中央芝生<br/>定員:25</li> </ul> | <ul> <li>● 13:00~13:30</li> <li>♀ 中央芝生</li> <li>熱気球KGフライト2021</li> <li>残席わずかです</li> </ul> |
| 選択する                                                                                         | 熱気球KGフライト2021<br>お申込み者ご本人とご家族を含めて4名までご搭<br>乗いただけます。         | 選択する                                                                                      |
|                                                                                              |                                                             |                                                                                           |

なお、"熱気球KGフライト2021"への搭乗者数については、 新型コロナウイルス感染症対策のため、 <u>ご本人とご家族を含めて4名まで</u>とさせていただきます。 皆様のご理解とご協力をお願いいたします。

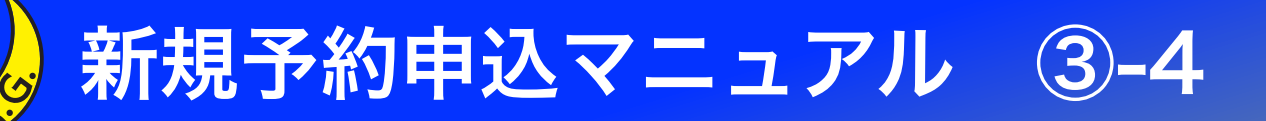

| 熱気球KGフライト2021                                     | 熱気球KGフライト2021                                     | 熱気球KGフライト2021                                     |
|---------------------------------------------------|---------------------------------------------------|---------------------------------------------------|
| <ul> <li>● 11:00~11:30</li> <li>♥ 中央芝生</li> </ul> | ♥ 11:30~12:00<br>♥ 中央芝生                           | <ul> <li>● 12:00~12:30</li> <li>♥ 中央芝生</li> </ul> |
| 熱気球KGフライト2021                                     | 熱気球KGフライト2021                                     | 熱気球KGフライト2021                                     |
| 残席わずかです                                           | 残席わずかです                                           | 残席わずかです                                           |
| 同種選択済                                             | 同種選択済                                             | 同種選択済                                             |
| 熱気球KGフライト2021                                     | 熱気球KGフライト2021                                     |                                                   |
| <ul> <li>● 13:30~14:00</li> <li>◆ 中央芝生</li> </ul> | <ul> <li>● 14:00~14:30</li> <li>♥ 中央芝生</li> </ul> |                                                   |
| 熱気球KGフライト2021                                     | 熱気球KGフライト2021                                     |                                                   |
| 残席わずかです                                           | 残席わずかです                                           |                                                   |
| 選択を解除                                             | 同種選択済                                             |                                                   |
|                                                   |                                                   |                                                   |

プログラムの選択が終了したら、"次へ"をタップしてください。 予約後にプログラムを変更・キャンセルする場合は、 "OCANs 予約確認・キャンセルマニュアル"をご参照ください。 7

次へ

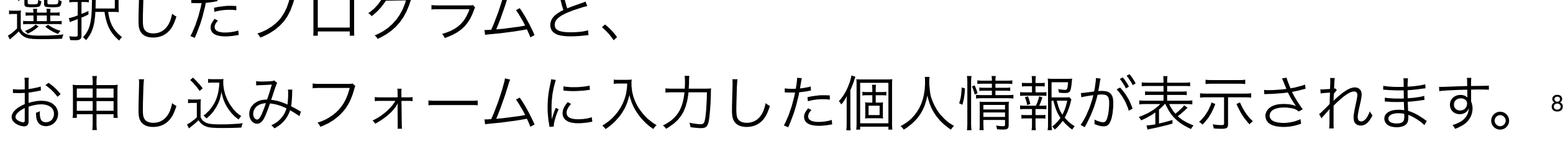

選択したプログラムと、

申込実行 戻る

| $\checkmark$ | 次回 | から | 簡単 | ログ | イン | を利 | 用 |
|--------------|----|----|----|----|----|----|---|
|--------------|----|----|----|----|----|----|---|

| お申し込みフォーム    |                                    |  |  |  |
|--------------|------------------------------------|--|--|--|
|              |                                    |  |  |  |
| 氏名           | 関学 太郎                              |  |  |  |
| カナ氏名         | カンガク タロウ                           |  |  |  |
| 生年月日         | 1950年5月5日                          |  |  |  |
| 卒業年月         | 51周年(1970年3月~9月卒業)                 |  |  |  |
| 卒業学部         | 商学部                                |  |  |  |
| プログラム参加者氏名   | 関学 花子                              |  |  |  |
| プログラム参加者カナ氏名 | カンガク ハナコ                           |  |  |  |
| 学年           | 小学3年生                              |  |  |  |
| 住所           | 〒662-8501 兵庫県西宮市上ケ原一番町1-155 関西学院会館 |  |  |  |
| メールアドレス      | s_kt.second.a.tdj@ezweb.ne.jp      |  |  |  |
| パスワード        |                                    |  |  |  |

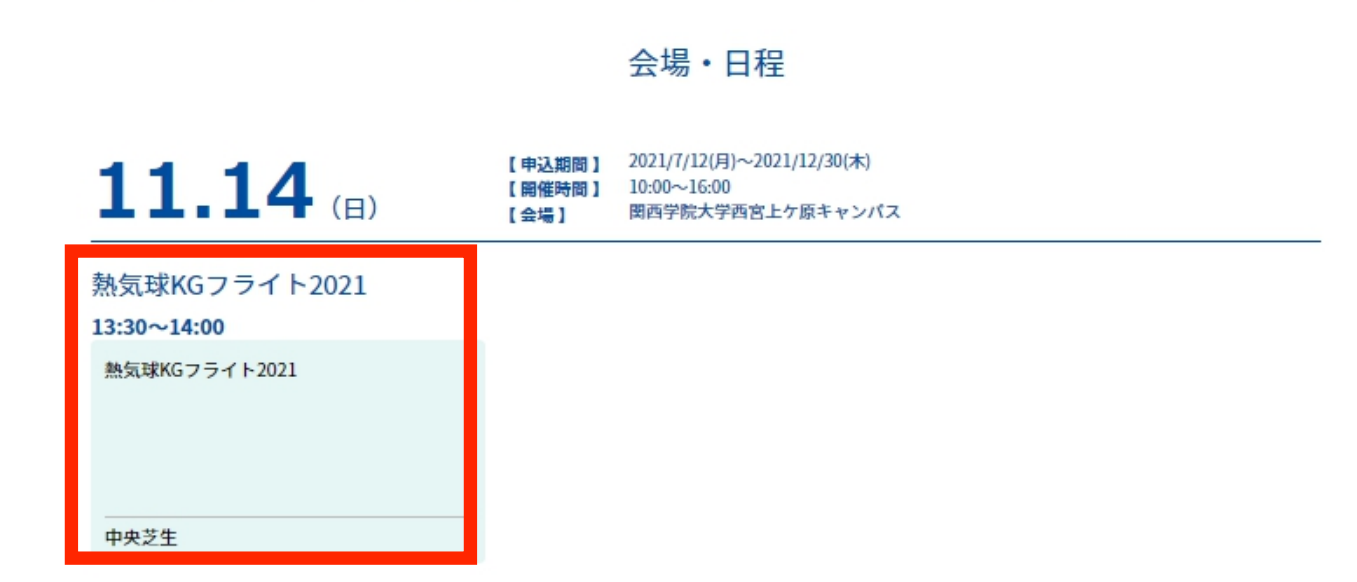

プログラムの選択

▶ 申込み内容の確認

申込み完了

お申し込みフォーム

下記内容でよろしければ、申込実行ボタンを押してください。

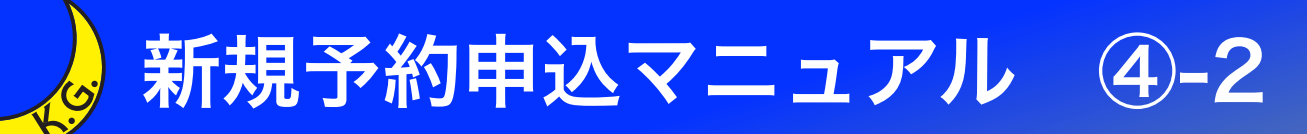

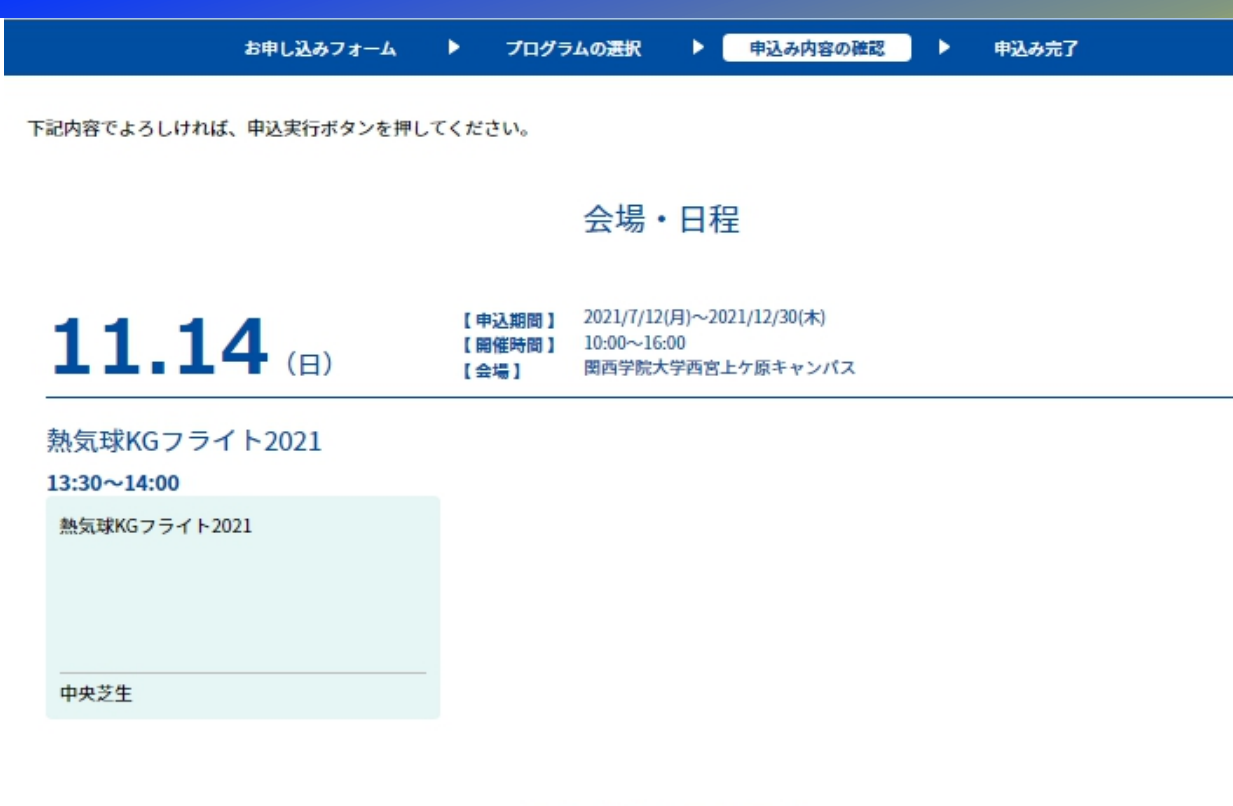

#### お申し込みフォーム

| 氏名           | 関学 太郎                              |
|--------------|------------------------------------|
| カナ氏名         | カンガク タロウ                           |
| 生年月日         | 1950年5月5日                          |
| 卒業年月         | 51周年(1970年3月~9月卒業)                 |
| 卒業学部         | 商学部                                |
| プログラム参加者氏名   | 國学 花子                              |
| プログラム参加者カナ氏名 | カンガク ハナコ                           |
| 学年           | 小学3年生                              |
| 住所           | 〒662-8501 兵庫県西宮市上ケ原一番町1-155 関西学院会館 |
| メールアドレス      | s_kt.second.a.tdj@ezweb.ne.jp      |
| パスワード        |                                    |

9

✓ 次回から簡単ログインを利用

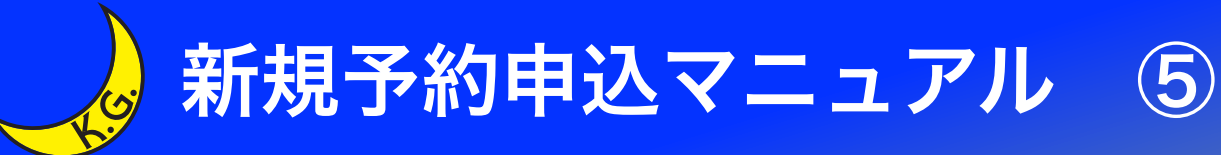

お申し込みフォーム

お申し込みの受付が完了しました **11.14**(日) 【**申込期間**】 2021/7/12(月)~2021/12/30(木) 【**開催時間**】 10:00~16:00 【会場】 関西学院大学西宮上ケ原キャンパス

申込み内容の確認

プログラムの選択

>

申込み完了

参加の申込みを受付いたしました。 お申込ありがとうございました。

ご入力いただきましたメールアドレスに申込完了メールをお送りします。

# "お申し込みの受付が完了しました" という画面が表示されたことを確認してください。 登録完了です。